# Modification guide for parameters of Columbus V-800 MarkII Oct 2019

## Factory settings

Output sentences: \$GPGGA, \$GPGSA, \$GPGSV, \$GPRMC, \$GPVTG. Refresh rate: The above sentences is output once every second. Baud rate: 38,400bps You can modify the parameters of the V800 MarkII according to actual needs.

## How to modify the Baud rate

1. Run "J-Nav GPS Analyzer"

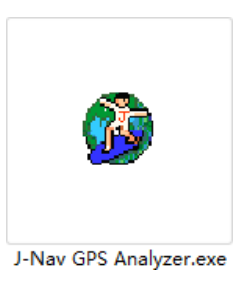

2. Select the port and Baud rate where the V800 is located, click "OpenPort", then click the icon in the top right corner.

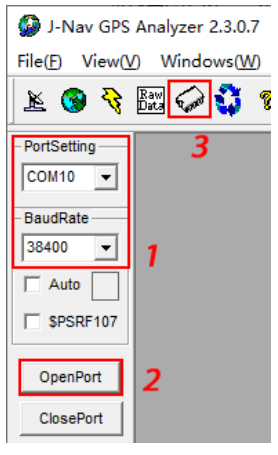

3. In the pop-up dialog box, select "Read Information" to read the current settings.

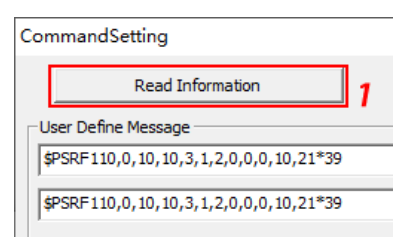

4. Select the baud rate you need in "BaudRate", click "Select", then click "Execute".

| CommandSetting                                                                                                    | ×                                                                          |
|----------------------------------------------------------------------------------------------------|----------------------------------------------------------------------------|
| Read Information                                                                                                    | Write Infomation                                                           |
| User Define Message                                                                                                    | CR Execute                                                                 |
|                                                                                                    | M LF3                                                                      |
| <pre><flash write="">         SPSRF201, SPSRF109         Com A         Protocol NMEA          BaudRate 38400          1   G MT33         GGA 1   GLL 0   GSA 1   GSY 1         Select 2 </flash></pre> | elect<br>ard<br>39 BaudRate LED V<br>RMC 1 VTG 1 VZDA 0 V<br>Select Cancel |

### How to set the output sentences

- 1. Repeat Step1-3 as above.
- Select the output sentences you need in "NMEA", click "Select", then click "Execute". Remarks: "0" means disable this sentence, "1" means output once every second, "10" means output once per ten seconds.

| CommandSetting                          |                  | ×                |
|-----------------------------------------|------------------|------------------|
| Read Information                        |                  | Write Infomation |
| User Define Message                     |                  | CR Execute       |
| spSRF110,0,10,10,3,1,2,0,0,0,10,21*39 3 |                  |                  |
| < FLASH Write ><br>\$PSRF201, \$PSRF109 | Product Select - |                  |
| Protocol NMEA -                         | C Standard       | Protocol GPIO -  |
| BaudRate 38400 💌                        | • MT3339         | BaudRate LED 💌   |
|                                         |                  |                  |
| Select 2 Select Cancel 1                |                  |                  |

### How to modify the output refresh rate.

- 1. Repeat Step 1-3 as above.
- Modify the refresh rate to 1Hz (output once every second): In box 1, enter: "\$PSRF110,0,10,30,1,1,0,0,0,10,21", click "Execute".

• Modify the refresh rate to 2Hz (output twice every second): In box 1, enter: "\$PSRF110,0,10,10,3,1,2,0,0,0,10,21", click "Execute".

• Modify the refresh rate to 5Hz (output five times every second): In box 1, enter: "\$PSRF110,0,10,10,3,1,5,0,0,0,10,21", click "Execute".

| Con                                                          | nmandSetting                     |              | ×                 |
|--------------------------------------------------------------|----------------------------------|--------------|-------------------|
|                                                              | Read Information                 |              | Write Infomation  |
| _U:                                                          | ser Define Message               |              |                   |
| \$                                                           | PSRF110,0,10,10,3,1,2,0,0,0,10,2 | 21*39        | └ CR<br>Execute   |
| \$                                                           | PSRF110,0,10,10,3,1,2,0,0,0,10,2 | 21*39        | 1 2               |
|                                                              | FLASH Write >                    |              |                   |
| Г                                                            | \$PSRF201, \$PSRF109             |              |                   |
|                                                              | Com A                            | Product Sele | ect Com B         |
|                                                              | Protocol NMEA 💌                  | C Standard   | d Protocol GPIO 💌 |
|                                                              | BaudRate 38400 💌                 | • MT3339     | BaudRate LED      |
| NMEA<br>GGA 1 V GLL 0 V GSA 1 VGSV 1 V RMC 1 V TG 1 VZDA 0 V |                                  |              |                   |
|                                                              | Select Select Cancel             |              |                   |

• Modify the refresh rate to 10Hz (output ten times every second):

Need to disable GSV first (Because the data amount of 10Hz is too large, you must disable the GSV sentence.) Select "GSV" as "0", click "Execute".

| CommandSetting                   |                                         | :                                                          |
|----------------------------------|-----------------------------------------|------------------------------------------------------------|
| Read Information                 |                                         | Write Infomation                                           |
| User Define Message              |                                         | CR<br>Execute                                              |
| \$PSRF110,0,10,10,3,1,2,0,0,0,10 | ,21*39                                  | 2                                                          |
| <pre>&lt; FLASH Write &gt;</pre> | Product Selec<br>C Standard<br>© MT3339 | Com B<br>Protocol GPIO<br>BaudRate ED<br>RMC1  VTG1  ZDA 0 |
| Sele                             | ct 1                                    | elect Cancel                                               |

In box 1,enter: "\$PSRF110,0,10,10,3,1,10,0,0,0,10,21", click "Execute".

| CommandSetting                                                                                                    |                                                                        | >                                                                           |  |
|----------------------------------------------------------------------------------------------------|------------------------------------------------------------------------|-----------------------------------------------------------------------------|--|
| Read Information                                                                                                    |                                                                        | Write Infomation                                                            |  |
| User Define Message                                                                                                    |                                                                        |                                                                             |  |
| \$PSRF110,0,10,10,3,1,2,0,0,0,10,                                                                                                    | \$PSRF110,0,10,10,3,1,2,0,0,0,10,21*39                                 |                                                                             |  |
| \$PSRF110,0,10,10,3,1,2,0,0,0,10,                                                                                                    | \$PSRF110,0,10,10,3,1,2,0,0,0,10,21*39         1         2             |                                                                             |  |
| <pre>&lt; FLASH Write &gt;     \$PSRF201, \$PSRF109     Com A     Protocol NMEA      BaudRate 38400      NMEA     GGA 1      GL 0      GSA 1     Select </pre> | Product Select<br>C Standard<br>(• MT3339)<br>GSV 1 • RMC<br>tt Select | Com B<br>Protocol GPIO V<br>BaudRate LED V<br>1 V VTG 1 V ZDA 0 V<br>Cancel |  |